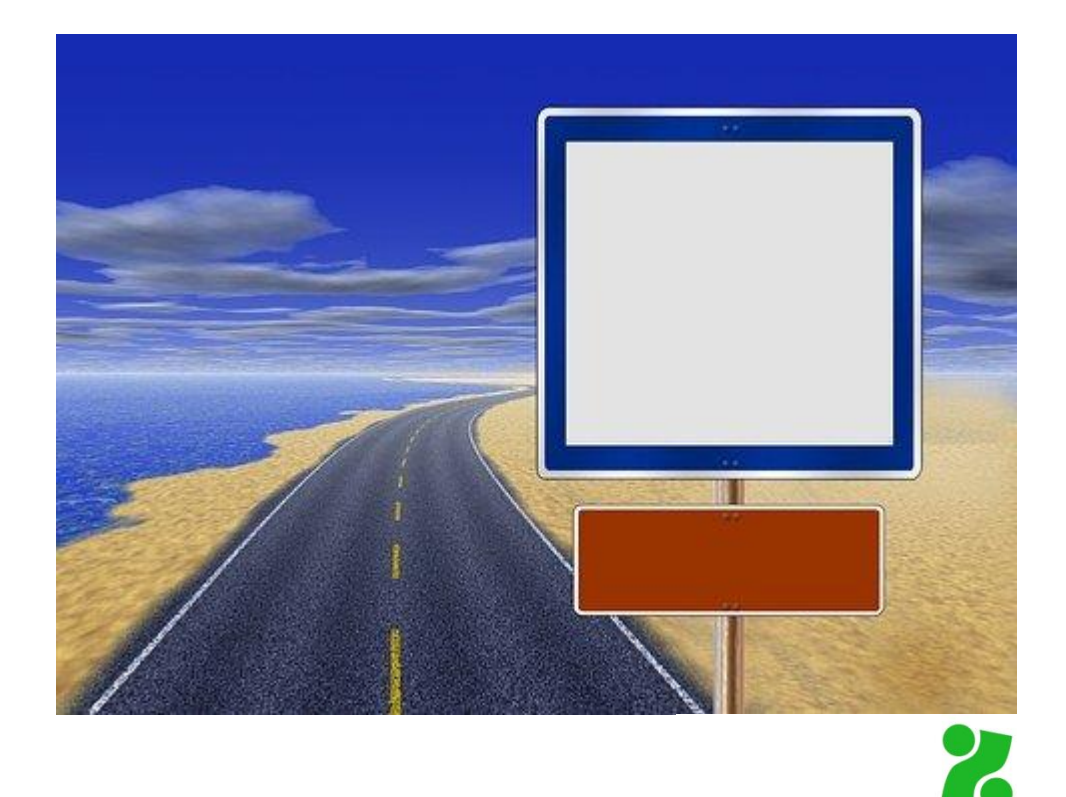

Zavod Republike Slovenije za zaposlovanje

# Navodila za delo z aplikacijo elektronski Vprašalnik o poklicni poti - eVPP in njegovo izpolnjevanje

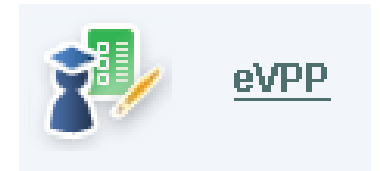

Ljubljana, september 2024

# Kazalo:

| 1.   | VPRAŠALNIK O POKLICNI POTI                                                    | 2  |
|------|-------------------------------------------------------------------------------|----|
| 2.   | NAVODILA ZA DOSTOP DO PORTALA ZA DELODAJALCE                                  | 3  |
| 3.   | NAVODILA ZA DOSTOP DO APLIKACIJE eVPP                                         | 4  |
| 4.   | DOSTOP DO APLIKACIJE eVPP za učence                                           | 7  |
| 5.   | DELO Z APLIKACIJO eVPP                                                        | 9  |
| 5    | .1 Priprava seznama učencev                                                   | 10 |
|      | 5.2.1. Uvoz ocen:                                                             | 13 |
|      | 5.2.2. Urejanje Nivoja II:                                                    | 18 |
| 6. F | PRIPRAVA UČENCEV IN IZVEDBA ANKETIRANJA                                       | 19 |
| а    | . Na katerih področjih misliš, da boš uspešen/uspešna?                        | 20 |
| b    | . S čim se najraje ukvarjaš?                                                  | 21 |
| С    | . Kateri šolski predmeti te najbolj veselijo? (naštej tri po priljubljenosti) | 21 |
| С    | . Kateri poklici te veselijo?                                                 | 22 |
| e    | . Kaj te ovira pri dosegi tega poklica?                                       | 23 |
| f    | Za želeni poklic se odločam, ker:                                             | 23 |
| ç    | . Kaj nameravaš prihodnje leto?                                               | 24 |
| 7. I | ZPIS NAMER                                                                    |    |

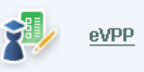

# 1. VPRAŠALNIK O POKLICNI POTI

Vprašalnik o poklicni poti je pripomoček pri kariernem svetovanju učencem v osnovni šoli in je sestavljen tako, da služi:

- 1. kot pomoč učencem pri odkrivanju poklicnih želja, povezanih z odločanjem o nadaljnem izobraževnju v srednji šoli,
- 2. kot pomoč svetovalnim delavcem, razrednikom in učiteljem, da bolje spoznajo učenčevo samooceno, njihove interese glede šolskih predmetov in zunajšolske dejavnosti, predvsem pa njihove poklicne interese in izobrazbene namere,
- 3. kot pomoč kariernim svetovalcem na Zavodu RS za zaposlovanje v primeru individualnega svetovanja, ko se učenci s straši obrnejo nanje,
- 4. kot vir informacij za zbiranje namer učencev za naslednje šolsko leto je dobrodošla informacija za zainteresirano javnost (Ministrstvo za vzgojo in izobraževanje, Ministrstvo za visokošolstvo in inovacije, Zavod RS za zaposlovanje, srednje šole...).

V skladu z doktrino karierne orientacije, ki priporoča svetovanje, izhajajoče iz potreb in aktivnosti učenca in ki izbiro poklica vidi kot usklajevanje posameznikovih možnosti in interesov z zahtevami poklicev v hitro razvijajoči se družbi. V ospredju ni več problem pravilne izbire poklica kot nekaj enkratnega, ampak je namen motiviranje učencev, da spoznavajo sebe, svoje lastnosti in sposobnosti, svoje poklicne želje in s tem izbiro izobraževalne poti.

Izpolnjevanje vprašalnika **na začetku zaključnega razeda osnovne šole** je za učence pomembno, ker se srečajo z vprašanji, ki so pomembna pri odločanju za poklic. Kažejo pa tudi na pripravljenost sprejemanja odločitve o nadaljnji izobrazbeni poti. Na tak način se lahko vprašalnik uporablja kot pomemben vir informacij pri individualnem svetovanju.

Vprašalnik v prvi vrsti uporabijo šolski svetovalci kot triažni pripomoček, saj lahko s pregledom odgovorov učencev **indentificirajo učence**, ki bodo pri svoji odločitvi **potrebovali njihovo dodatno pomoč** ali pomoč kariernega svetovalca na ZRSZ. Zelo je pomembno, da so odgovori učencev zbrani dovolj zgodaj, da se tem učencem lahko dodatno posvetimo. Izbira poklica in posledično nadaljnega izobraževanja je proces, ki ne more najti odgovora v enem samem srečanju.

Rezultati vprašalnika lahko služijo tudi **oblikovanju interesnih skupin** in skupinskemu svetovanju.

Uporaba vprašalnika o poklicni poti je kot minimalni standard določena v smernicah svetovalne službe za osnovne šole.

## Zgradba vprašalnika:

Vprašanja, namenjena učencem, so že nekaj let enaka in je njihova uporaba pokazala, da z njimi pridobimo vpogled v učenčevo samooceno svojih sposobnosti, interesov, širših področnih zanimanj, poklicnih želja, motivacije pri izbiri poklica in nadaljenga izobraževanja kot tudi vpogled v morebitne težave, ki se lahko pojavijo.

Oblika vprašalnika:

Vprašalnik je na voljo v elektronski obliki in dostopen za učence preko spletne strani <u>https://www.mojaizbira.si/novice/vprasalnik-o-poklicni-poti</u>.

Priprava podatkov in dostop do vprašalnika za šolske svetovalce je opisan v nadaljevanju.

V prilogi najdete PPT-predstavitev vprašalnika in dodatna pojasnila k posameznim sklopom vprašanj!

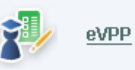

# 2. NAVODILA ZA DOSTOP DO PORTALA ZA DELODAJALCE

Svetovalni delavci dostopate do eVPP preko portala za delodajalce.

- a) Naslov portala je <u>www.zadelodajalce.si</u>.
- b) Za vstop v portal uporabljate lahko uporabniško ime in geslo ali dostop z digitalnim potrdilom.
- c) Za pomoč pri registraciji na portal za delodajalce se lahko obrnete na naš klicni center.

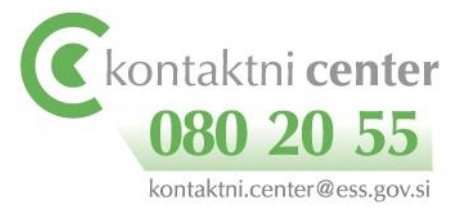

- d) Vsa vsebinska vprašanja naslovite na elektronski naslov: <u>VPP@ess.gov.si</u>.
- e) Aplikacijo eVPP podpira brskalnik Internet Explorer 8.0 in višje verzije ter Google Chrome.

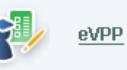

# 3. NAVODILA ZA DOSTOP DO APLIKACIJE eVPP

| Zavod Republike Slovenije<br>za zaposlovanje                                                                                                    | Portal za<br>delodajalce                                                                                                    | Vstop za registrirane uporabnike                                                                                                    |
|----------------------------------------------------------------------------------------------------|----------------------------------------------------------------------------------------------------|----------------------------------------------------------------------------------------------------|
| Portal za delodaja<br>Portal va helodaja<br>pred prvo prijavo p<br>Brskatniki, ki jih p<br>Explorer 9 in Interr<br>Elektronski naslov<br>Gesio:<br>Digitalno | Alee je namenjen delodajalo<br>dajalec nekatere storitve op<br>i zavod.<br>ice tahko uporabijajo samo r<br>otrebno opraviti postopek re<br>odpira Portal za delodajice,<br>et Explorer 10, Firefox ter C<br>iki naslov in ge<br>ki naslov in ge<br>Pozabil sem gesto<br>potrdilo | Seem, ki sodelujejo z Zavodom, V       Se         registriani delodajalci, zato je       Se         gol internet Explorer 8, Internet       Nov registriacijski postopek za uporabniko portala za delodajalce.         eoslo       Nov registracija noveja delodajalce.         evelot       Nov registracije in uporab portala za delodajalce.         eoslo       Nov registracije noveja delodajalce.         evelot       Nov registracije novega delodajalce.         evelot       Nov registracije novega delodajalce.         evelot       Nov registracije novega delodajalce.         evelot       Nov registracije novega delodajalce.         evelot       Nov registracije novega delodajalce.         evelot       Nov registracije novega delodajalce.         evelot       Nov registracije novega delodajalce.         evelot       Nov registracije novega delodajalce oprovode potralio.         evelot       Nov registracije novega delodajalce oprovode potralio potrebno opraviti potrobno verebno opraviti potrobno verebno opraviti potrobno verebno opraviti potrobno verebno opraviti potrobno verebno opraviti potrobno verebno opraviti potrobno verebno verebno |
| Vstop                                                                                                    | z digitalnim potrdilom                                                                                                    |                                                                                                    |
| © 2010-2014, Zavod Repul                                                                                                    | blike Slovenije za zaposlovanje                                                                                                    | Kontaktni   Kontaktni center. 080 20 55   Spiolini pogoji                                                                                                    |

Ko boste vpisali elektronski naslov in geslo ali vstopili z digitalnim potrdilom, pridete na namizje portala. Če želite priti do storitve Vprašalnika o poklicni poti, kliknete zgoraj desno na Modul Storitve:

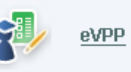

| And Republike Soveries delodajalo        | Prijavljeni ste kot. [t |                                                                                                    |
|------------------------------------------|-------------------------|----------------------------------------------------------------------------------------------------|
|                                          | NAMIZJE                 | E   AKTUALNO   SODELOVANJE Z ZAVODOM                                                                                                    |
| Namizje                                  |                         | Uporabnik: Albin Kerec                                                                                                    |
| Prispela e-pošta                         |                         | Moje bljižnice                                                                                                    |
| POŠILJATELJ ZADEVA                       | PREJETO                 | Do svojih storitev lahko dostopate iz modula STORITV                                                                                                    |
| V zadnjih 2 mesecih ni nove pošte.       |                         | Najnovejše novice                                                                                                    |
| Zs pregled pošte uporabite storitev iska | nje delzvoev.           | Zavod obvešča, da je dne 10. oktobra 2014 objavil<br>zaprtje javnega povabila za program javna dela 2014.                                                           |
| Opomnik opravil                          |                         | Probert veb                                                                                                    |
|                                          |                         | Spoštovani delodajalcil Z današnjim dnem smo odprli<br>nov Portal za delodajalce. Vse vaše doseđanje e-storil<br>najdete v modulu Storitve. Želimo vam uspešno delo |
|                                          |                         | Za pregled novic kliknite na Aktualno.                                                                                                    |

Poiščete storitev Vprašalnik o poklicni poti, kliknete nanj in upoštevajte nadaljnja navodila.

🌗 Vprašalnik o poklicni poti

Pomoč pri izbiri poklicne poti. Registracija za osnovne šole.

Učencu lahko pomagamo pri izbiri, če poznamo njegove sposobnosti, značajske lastnosti, delovne navade, učni uspeh. Vprašalnik strne ta področja in učenca vzpodbudi k razmišljanju kam naprej v srednjo šolo.

Poglej in uredi

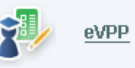

5

*V aplikacijo eVPP* vstopate šolski svetovalni delavci (v nadaljevanju ŠSD) z geslom eVPP23XX, ki se vsako leto spremeni tako, da se zamenja letnico tekočega leta.

V primeru, da ste geslo založili, pozabili ali ste se na novo zaposlili na šoli, nam pišite na elektronski naslov <u>VPP@ess.gov.si</u>.

| 🍘 ePortal ZRSZ - eVPP za šolsko svetovalno službo 🏠 🔹 📾 🔹 Stran 🔹 Varnost 🔹 | Orodja 🕶 ( |
|-----------------------------------------------------------------------------|------------|
| Vprašalnik o poklicni poti za šolsko svetovalno s <sup>1</sup> ižbo         | Nazai      |
| Prijava šolske svetovalne službe                                            |            |
|                                                                             |            |
| Geslo:                                                                      |            |
| Potrdi 🗸                                                                    |            |

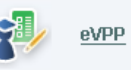

## 4. DOSTOP DO APLIKACIJE eVPP za učence

EVPP za učence se nahaja na spletni strani:

a. Vprašalnik o poklicni poti | Mojaizbira

MOJA IZBIRA.SI

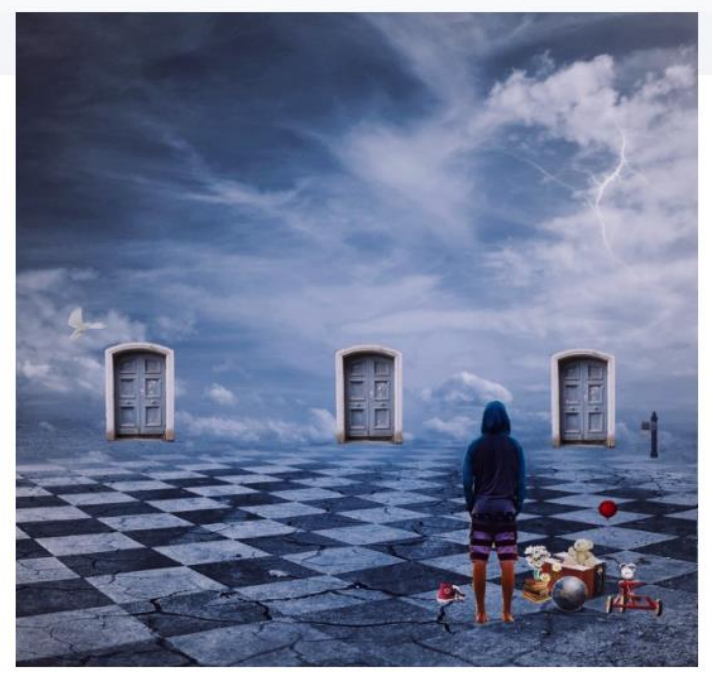

17. 1. 2021

Pripomočki

S klikom na Vprašalnik

Vprašalnik je namenjen učencem. Do njega dostopate z osebno šifro in geslom, ki ju dobite v šolski svetovalni službi.

Vprašalnik o poklicni poti

se jim odpre naslednje okence, kjer se registrirajo v vprašalnik.

Dodana so tudi Navodila za učence za izpolnjevanje.

Svetujemo, da si prej preberete Navodila za izpolnjevanje in po potrebi za pomoč prosite tudi starše.

b. Lahko pa vtipkajo naslov:

https://www.zadelodajalce.si/evpp/eVPPUcenecPrijava.aspx

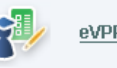

# Vprašalnik za učence

| Prijava                                                                                                    |  |  |  |  |  |
|----------------------------------------------------------------------------------------------------|--|--|--|--|--|
| DRAGI DEVETOŠOLEC, DEVETOŠOLKA.                                                                                                    |  |  |  |  |  |
| Bliža se čas izbire poklica ali nadaljnjega šolanja. Da bi bila tvoja izbira pravilna, pravočasno razmisli,<br>kaj te veseli ter kateri poklic bi z veseljem opravljal-a.                                                                                                    |  |  |  |  |  |
| S spletnim vprašalnikom želimo spoznati tvoje poklicne želje in načrte, da bi ti lažje pomagali pri<br>njihovi uresničitvi. Zato odgovarjaj na vprašanja premišljeno in samostojno.                                                                                                    |  |  |  |  |  |
| Podatki, zbrani z vprašalnikom, so namenjeni izključno kariernemu svetovanju in so zaupne narave.<br>Več informacij o izbiri poklica lahko dobiš pri šolski svetovalni službi, pri kariernem svetovalcu na<br>Zavodu RS za zaposlovanje, v Kariernem središču ter na spletni strani www.mojaizbira.si. |  |  |  |  |  |
| Vpis šifre učenca in gesla                                                                                                    |  |  |  |  |  |
| Navodilo:                                                                                                    |  |  |  |  |  |
| Pridobite ju v šolski svetovalni službi in ju vnesete v ustrezna okenca.                                                                                                    |  |  |  |  |  |
| Šifra učenca:                                                                                                    |  |  |  |  |  |
| Geslo:                                                                                                    |  |  |  |  |  |
| Prijava                                                                                                    |  |  |  |  |  |

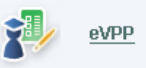

# 5. DELO Z APLIKACIJO eVPP

Za predstavitev vprašalnika učencem lahko uporabite predstavitev, ki ste jo prejeli skupaj s priročnikom, ali pa s pomočjo testne verzije, ki je dodana aplikaciji.

Zaradi zakona o varovanju osebnih podatkov, je na voljo le tekoče šolsko leto.

| <b>F</b> | Vprašalnik o poklicni poti za šolsko svetovalno službo 🦪 🏾 🍋                                                              | j |
|----------|----------------------------------------------------------------------------------------------------|---|
|          | Najprej uredite seznam učencev. Delo z vprašalnikom o poklicni poti bo omogočeno, ko boste potrdili, da je seznam urejen. |   |
|          |                                                                                                    |   |
|          | Izberite šolsko leto: Šolsko leto 2020/2021 V                                                                             |   |
|          | Potrdi 🗸                                                                                                    |   |

Druga stran ponuja dve rubriki: urejanje seznama učencev in delo z vprašalnikom:

| n učencev. Delo z <i>vprašalnikom o poklicni poti</i> bo omogočeno, ko boste potrdili, da je |
|----------------------------------------------------------------------------------------------|
|                                                                                              |
|                                                                                              |
| Urejanje seznama učencev<br>Vprašalnik o poklicni poti 📲                                     |
| Opomnik: Seznam še ni urejen.                                                                |
| r                                                                                            |

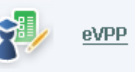

#### 5.1 Priprava seznama učencev

Najprej izberite rubriko urejanje seznama učencev.

Poslali smo vam prazen dokument, oblikovan v Excelu, kamor vnesete učence 9. razreda vaše šole, za katere ste pridobili soglasje staršev, da lahko izpolnjujejo elektronski Vprašalnik o poklicni poti.

| Seznam učencev:                                    |
|----------------------------------------------------|
|                                                    |
| Seznam učencev je prazen.                          |
| Dodaj 🗣 Uvozi iz Excela                            |
| Navodilo za izpolnjevanje seznama učencev v excelu |
| Prenesite si excelovo datoteko:                    |

- Datoteka za novejši MS Excel verzija od 2007 (Seznam Ucencev.xlsx),
  - Datoteka za starejši MS Excel verzija od 2003 do 2007 (Seznam Ucencev.xls).
- · Vnašajte učence od druge vrstice na listu Seznam učencev.
- Ime in struktura lista se ne sme spreminjati, ker jo aplikacija ne bo mogla prebrati.
- Za uvoz iz excela se odsvetuje uporaba lastne excelove datoteke s seznamom učencev, ker jo aplikacija lahko ne bo mogla uporabiti.

V priponki so navodila kako pripraviti izvoz podatkov o učencih, če uporabljate program Lo.Polis ali eAsistent.

#### Prazen dokument je videti takole:

|    | А                    | В       | C    | D             | E |
|----|----------------------|---------|------|---------------|---|
| 1  | Ime                  | Priimek | Spol | Datum rojstva |   |
| 2  |                      |         |      |               |   |
| 3  |                      |         |      |               |   |
| 4  |                      |         |      |               |   |
| 5  |                      |         |      |               |   |
| 6  |                      |         |      |               |   |
| 7  |                      |         |      |               |   |
| 8  |                      |         |      |               |   |
| 9  |                      |         |      |               |   |
| 10 |                      |         |      |               |   |
| 11 |                      |         |      |               |   |
| 12 |                      |         |      |               |   |
| 13 |                      |         |      |               |   |
| 14 |                      |         |      |               |   |
| 15 |                      |         |      |               |   |
| 16 |                      |         |      |               |   |
| 17 |                      |         |      |               |   |
| 18 |                      |         |      |               |   |
| 19 |                      |         |      |               |   |
| 20 |                      |         |      |               |   |
| 21 |                      |         |      |               |   |
| 22 |                      |         |      |               |   |
| 23 |                      |         |      |               |   |
| 24 |                      |         |      |               |   |
| 25 |                      |         |      |               |   |
| 26 |                      |         |      |               |   |
| 27 |                      |         |      |               |   |
| 28 |                      |         |      |               |   |
| 29 |                      |         |      |               |   |
| 30 |                      |         |      |               |   |
| 31 |                      |         |      |               |   |
| 32 |                      |         |      |               |   |
| 33 |                      |         |      |               |   |
| 34 |                      |         |      |               |   |
| 35 |                      |         |      |               |   |
| 36 |                      |         |      |               |   |
| 37 |                      |         |      |               |   |
| 38 |                      |         |      |               |   |
| 14 | 🕩 🕅 Seznam učencev / | 2       |      |               |   |

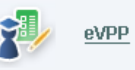

Uporabite le ta dokument, ker drugih aplikacija ne bo prepoznala. NE spreminjajte obike celic. Izpolnite ga na naslednji način:

| Sel   | Α | 8       | c          | D             |
|-------|---|---------|------------|---------------|
| 1 Ime |   | Priimek | Spol (M/2) | Datum rojstva |
| 2     |   |         |            |               |
| 3     |   |         |            |               |
| 4     |   |         |            |               |
| 5     |   |         |            |               |
| 6     |   |         |            |               |
| 7     |   |         |            |               |
| 8     |   |         |            |               |
| 9     |   |         |            |               |
| 0     |   |         |            |               |
| 1     |   |         |            |               |
| 2     |   |         |            |               |
| 3     |   |         |            |               |
| 4     |   |         |            |               |
| 5     |   |         |            |               |
| 6     |   |         |            |               |
| 7     |   |         |            |               |
| 1     |   |         |            |               |
| 19    |   |         |            |               |

Seznam shranite med svoje dokumete. V aplikacijo ga dodate tako, da kliknete na gumb Uvozi iz Excela v aplikaciji eVPP in potem poiščete dokument s shranjenim seznamom učencev.

Ko uvozite dokument iz Excela, vam aplikacija ponudi pregled seznama in če je na seznamu vse v redu, kliknete Seznam je urejen in takrat se seznam zaklene. V primeru, da kasneje odkrijete napako ali je k vam na novo prišel učenec ali ste dobili kasneje pooblastilo od staršev, vam bomo odklenili seznam. Pošljite sporočilo na elektronski naslov VPP@ess.gov.si .

|                   |           | Do    | daj 🌗    |
|-------------------|-----------|-------|----------|
| <u>Šifra MFBT</u> | Geslo     | Uredi | Odstrani |
| 111501058         | 4db3NSsK  | 2     | Û        |
| 111501065         | NSn5LEeH  | 2     | 1        |
| 111501034         | 6GozU15M  | 2     | 1        |
| 101501033         | ByAVIUiE  | 2     | Û        |
| 111501025         | 0BFOtDLQ  | 2     | 1        |
| 111501054         | ExYAtrLB  | 2     | 1        |
| 111501202         | J1OfFVwB  | 2     | 1        |
| 111501203         | oSnzlfue  | 2     | 1        |
| 111501062         | MvmYJCh3  | 2     | 1        |
| 111501057         | I68AecCK  | 2     | 1        |
| 101501043         | liN1Gzsv  | 2     | 1        |
| 111501055         | XLHJc/vh0 | 2     | 1        |
| 111501002         | sfla5vp6  | 2     | 1        |
|                   |           |       |          |

Seznam je na več straneh, med katerimi se premikate s klikom na spodnje številke:

Možnosti urejanja uvoženega seznama:

- Uredi: popravite ime in priimek ali datum rojstva, če je napačno zapisan. •
- Odstrani učenca: izberete za učence, ki na seznam ne sodijo. •
- Dodaj učenca: izberete, kadar bi želeli dodati učenca, ki ga ni na seznamu. •

Ko seznam uredite, kliknite na gumb »Seznam je urejen« in nato izpišite gesla s klikom na gumb »Izpiši gesla«.

Seznam je urejen Izpiši gesla

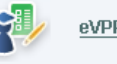

Gesla se izpišejo poimensko za vse učence. Natisnite jih in jih pred izpolnjevanjem vprašalnika razdelite učencem. Na izpisu je tudi spletni naslov, kjer se nahaja vprašalnik za učence.

## 5.2. Urejanje Vprašalnika o poklicni poti

*Iskalnik:* z iskalnikom lahko poiščete posameznega učenca, uvozite ocene ali izberete izpis vseh učencev vaše šole:

| Vprašalnik o                | poklicni poti   | i za šolsko svetovalno službo                  | 🜖 <u>Nazaj</u> |
|-----------------------------|-----------------|------------------------------------------------|----------------|
| Seznam učencev z VPP        | Uvoz ocen       | Poimenski izpis namer Zbirnik namer učencev OŠ |                |
| Namere regija, srednja šola | a, izob.program | ]                                              |                |
| lskalnik                    |                 |                                                |                |
| Priimek:                    |                 |                                                |                |
| Ime:                        |                 |                                                |                |
| Datum rojstva od:           |                 |                                                |                |
| Datum rojstva do:           |                 |                                                |                |
|                             |                 | Išči 💐 Išči vse 💐                              |                |
|                             |                 |                                                |                |
|                             |                 |                                                |                |
|                             |                 |                                                |                |
|                             |                 |                                                |                |
|                             |                 |                                                |                |
|                             |                 |                                                |                |
|                             |                 |                                                |                |
|                             |                 |                                                |                |
|                             |                 |                                                |                |
| POMOČ                       |                 |                                                |                |
| VPP@ess.gov.s               | i               |                                                |                |
|                             |                 |                                                |                |
|                             |                 |                                                |                |

V tem delu aplikacije lahko:

- **Nivo I:** vidite, kateri učenci so že izpolnili vprašalnik, vstopate v vprašalnike, ki so jih izpolnili učenci in po potrebi popravljate podatke.
- Nivo II: vidite, pri katerih učencih so že vpisane ocene (kljukica), vpisujete ocene in mnenja.
- Natisnete <u>vprašalnik z ocenami</u> ali <u>vprašalnik z ocenami in mnenji</u>.
- Izpisujete namere.

|                   |          |       | /        |         |       |          |
|-------------------|----------|-------|----------|---------|-------|----------|
| <u>Šifra MFBT</u> | Nivo I   | Uredi | Tiskaj   | Nivo II | Uredi | Tiskai   |
| 111501056         |          | 2     | è        |         | 2     | <b>_</b> |
| 111501004         |          | 2     | 3        |         | 2     | 2        |
| 111501042         |          | 2     | ٢        |         | 2     |          |
| 111501022         |          | 2     | •        |         | Ø     | ٢        |
| 111501021         |          | 2     | 1        |         | 2     | ۵        |
| 111501031         |          | 2     |          |         | 2     | ٢        |
| 111501064         |          | 2     |          |         | 2     | ٢        |
| 111501041         |          |       | <b></b>  |         | 2     | ٢        |
| 111501032         |          |       | ٢        |         | 2     | ۵        |
| 111501200         |          | 2     | ٦        |         | 2     | ٢        |
| 111501063         | <b>V</b> | 2     | <b>a</b> | V       | 2     | ٢        |
| 111501023         |          | 2     | ٢        |         | 2     | ٢        |
|                   | 4   5    |       |          |         |       |          |
| Iskalnik          | R        |       |          |         |       |          |

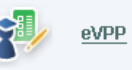

## 5.2.1. Uvoz ocen

#### Ocene uvažate, ko so učenci že izpolnili vprašalnik o poklicni poti, nikakor ne prej!

### 5.2.1.1. Lp.Polis

V izvoz se zajame podatke vseh aktivnih učencev v oddelkih 6. in 9. razredov. Za učence 9. razredov se izvozijo tudi zaključne ocene 7. in 8. razreda.

Izberite modul Ustanova in sklop Učenci. V desnem zgornjem kotu kliknite gumb Izvoz.

| 🖨 4 🗐 🗂                    |                                                       |
|----------------------------|-------------------------------------------------------|
| 💾 Dnevnik                  | Q Vsi programi v Vsi v Vsi oddelki v Status Aktiven v |
| Redovalnica                | Dodai 🕀 Izpisi 🗳 Izvoz                                |
| 🙆 Oddelek 🗸 🗸              |                                                       |
| 🤌 Načrtovanje dela 🛛 🗸     | Program     Oddelek                                   |
| Ustanova 🔨                 |                                                       |
| Prostori                   |                                                       |
| Zaposleni                  |                                                       |
| <ul> <li>Učenci</li> </ul> |                                                       |
| Oddelki in skupine         |                                                       |

#### Pod Izvozom izberite možnost: Izvoz učencev za NPZ.

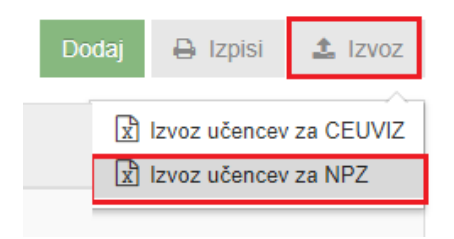

#### V oknu, ki se odpre za nadaljevanje postopka, kliknite Izvozi.

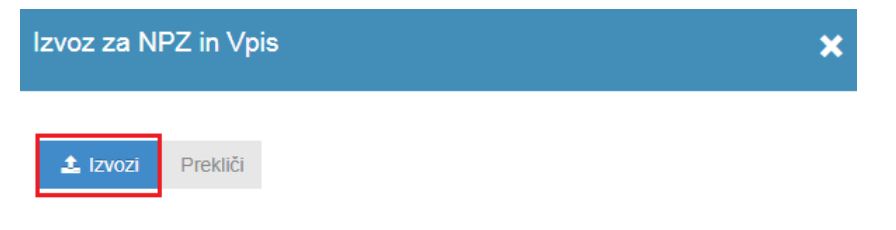

Če podatki niso popolni, če npr. manjka EMŠO številka, prvi tuji jezik ali pa je stalno bivališče (program za NPZ in vpis začasnega bivališča ne sprejme) pomanjkljivo, se pojavi opozorilo. V tem primeru se poimensko izpišejo učenci, ki jim podatki manjkajo. Popravke delate v modulu Ustanova, pod sklopom Učenci, na kartici učenca (osebni podatki ali predmeti). Podatke morate popraviti, saj jih pred tem ne morete izvoziti.

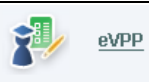

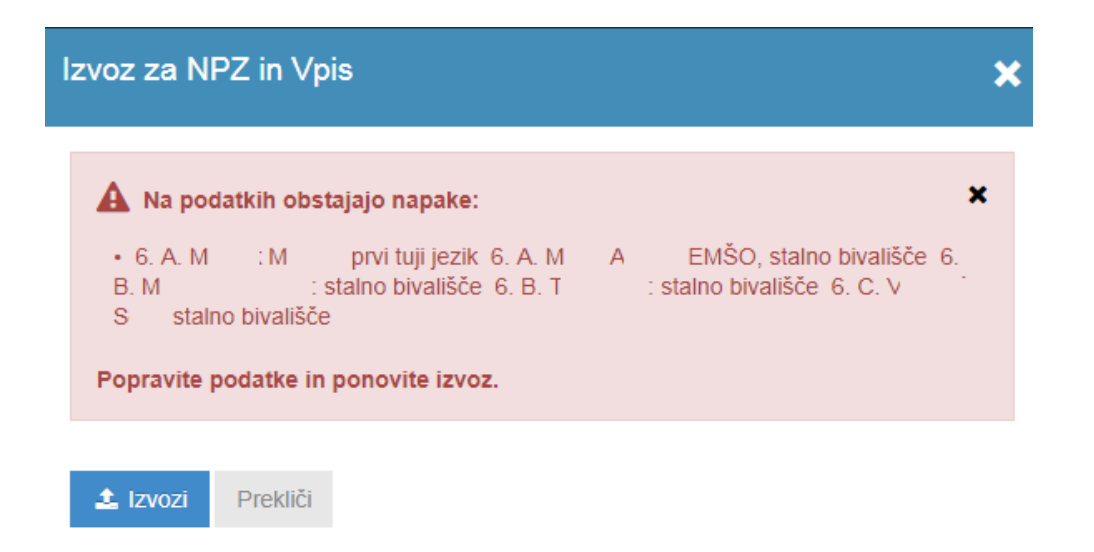

**POZOR**: Pogosta napaka ob izvozu je tudi, da izbirnim in neobveznim izbirnim predmetom manjka NPZ šifra. V tem primeru pojdite v modul Ustanova, sklop Predmetnik, zavihek Predmeti, kjer kliknete na določen izbirni predmet in mu v polju **Šifra predmeta za povezavo** določite NPZ šifro (klik na ikono tabele v polju).

| A Na podatkih obstajajo napake:      | × |
|--------------------------------------|---|
| Polje IP3_PREDMET_REF nima npz šifre |   |
| Popravite podatke in ponovite izvoz. |   |
| Šola                                 |   |
|                                      | - |
| Pripravi izvoz Prekliči              |   |

Ko ste podatke popravili, ponovite izvažanje in če več ne bo napak, kliknite na gumb **Izvozi**. Za prenos datoteke kliknite na naziv Datoteke, kot vidite na sliki spodaj.

| k | zvoz za NPZ in Vpis                                                                          | × |
|---|----------------------------------------------------------------------------------------------|---|
|   | Izvoz podatkov je pripravljen. Kliknite na datoteko, da se bo prenesla na vaš<br>računalnik: |   |
|   | Datoteka za izvoz podatkov NPZ in Vpis                                                       |   |
|   | Prekliči                                                                                     |   |

V desnem spodnjem kotu vašega računalnika se prikaže **datoteka**, ki **se je shranila v mapo Prenosi** (velja za **Google Chrome** in **Mozilla Firefox**). Za shranjevanje datoteke v Microsoft Edgu imate opis postopka čisto na koncu dokumenta (na 4. strani).

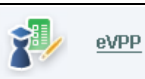

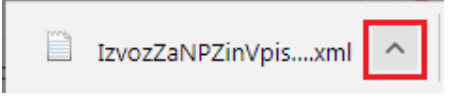

Prikaz datoteke oziroma podatkov lahko prekinete s klikom na X na desni strani ekrana spodaj. (Datoteka je že shranjena pod Prenosi, zato je ni potrebno posebej odpirati ali shranjevati.)

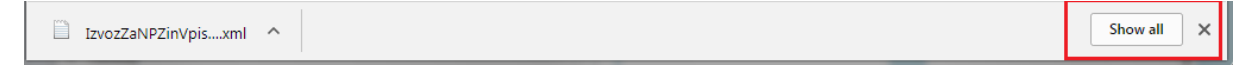

V program NPZ in Vpis lahko uvozite omenjeno datoteko iz mape Prenosi (v Raziskovalcu), lahko pa jo pred tem premaknete v katero od svojih že ustvarjenih map (npr. Moji dokumenti ali NPZ ...).

| Organize ▼ Include in library ▼ Share with ▼ Burn New                                                                                                    | fold | ler                                   |                  |          |        |
|----------------------------------------------------------------------------------------------------|------|---------------------------------------|------------------|----------|--------|
| Contration of the second second secon | *    | Name                                  | Date modified    | Туре     | Size   |
| Desktop                                                                                                    |      | IzvozZaNPZinVpis_9c3cc502-ff3a-4167-9 | 16.11.2017 09:40 | XML File | 379 KB |
| Downloads                                                                                                    |      | IzvozZaNPZinVpis_7a24238b-9f92-4b5a-9 | 16.11.2017 09:30 | XML File | 1 KB   |
| Favorites                                                                                                    |      | IzvozZaNPZinVpis_7a24238b-9f92-4b5a-9 | 16.11.2017 09:27 | XML File | 1 KB   |
|                                                                                                    |      |                                       |                  |          |        |

Datoteko lahko tudi odprete in pregledate podatke. Kliknite na puščico, ki se pojavi ob nazivu datoteke v levem spodnjem kotu okna.

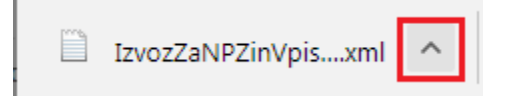

Kliknite na gumb Odpri.

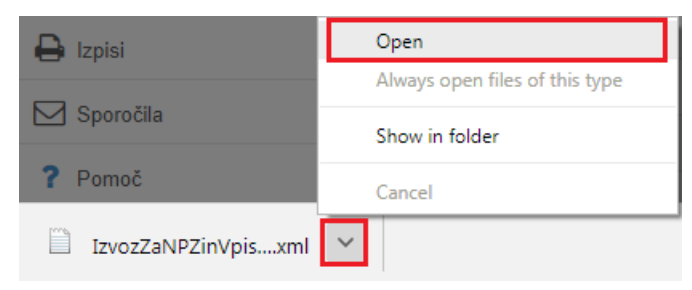

V naslednjem oknu pustite že označeno možnost in samo nadaljujte s klikom na gumb OK.

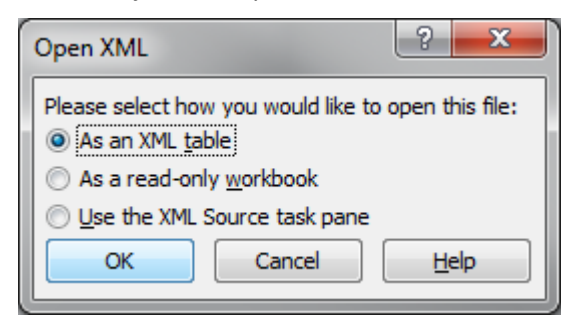

V naslednjem oknu potrdite s tipko OK.

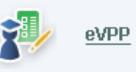

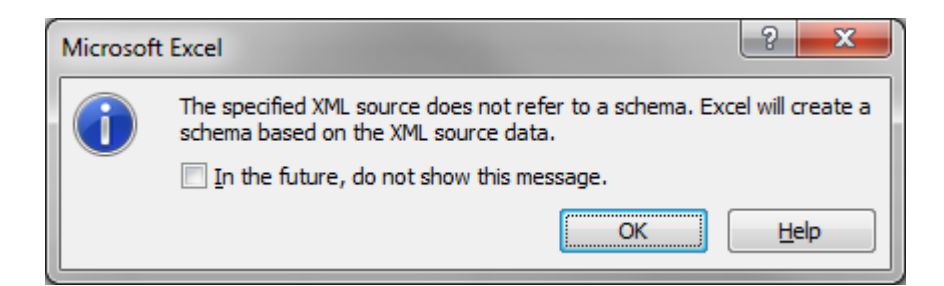

Prikaže se Excel tabela s podatki učencev, ki jo lahko shranite.

**POZOR**: Na novo shranjene datoteke NE uvažajte v program NPZ in Vpis, saj lahko pri shranjevanju pride do napak v strukturi datoteke in je zato ne boste mogli uvoziti.

| X   🖢   | 1) - (1    | -  | -                | -         | -          | _                    | -           | Table         | Tools    |          | No. of Concession, Name | Book1 - Microsoft | Excel        |       |
|---------|------------|----|------------------|-----------|------------|----------------------|-------------|---------------|----------|----------|-------------------------|-------------------|--------------|-------|
| File    | Hom        | e  | Insert Page      | Layout    | Formulas   | Data Reviev          | v View      | Team Des      | ign      |          |                         |                   |              |       |
| Table I | Name:      | 17 | Summarize with P | ivotTable |            | A Properties         | 🗹 He        | ader Row 📃    | First Co | lumn     |                         |                   |              |       |
| Table1  |            | -  | Remove Duplicate | 25        |            | 🛀 🛝 Open in Br       | owser 🔲 Tot | al Row        | Last Col | umn      |                         |                   |              |       |
| 🗇 Re    | size Table | 4  | Convert to Range |           | Export Ret | resn<br>ເຊັ່ອ Unlink | V Ba        | nded Rows 🔲   | Banded   | Columns  |                         | : <u></u>         |              |       |
| Pro     | perties    |    | Tools            |           | Ð          | ternal Table Data    |             | Table Style C | Options  |          |                         |                   | Table Style: | 5     |
|         | A1         | -  | f <sub>x</sub>   | SIFR      | А          |                      |             |               |          |          |                         |                   |              |       |
|         |            |    |                  |           |            |                      |             |               |          |          |                         |                   |              |       |
|         | А          |    | В                |           | С          | D                    |             | E             |          | F        | G                       | Н                 | ]            | [     |
| 1       | SIFRA      | •  | UVOZ_VIR         | l 🔽 ST    | ATUS 🔽     | ОРОМВА 💌             | PRIIME      |               | IME      | <b>*</b> | SPOL 🔽                  | EMSO              | ROJSTVO_     | DAT   |
| 2       | 596        | 89 | LOGOS            |           | 1          |                      | Ah          |               | Ti       |          | М                       | 2,50801E+1        | 2            | 25.8  |
| 3       | 596        | 93 | LOGOS            |           | 1          |                      | Ali         |               | Si       | I        | М                       | 1,04004E+1        | 1            | 1.4   |
| 4       | 597        | 08 | LOGOS            |           | 1          |                      | Be          |               | D        | I        | М                       | 2,904E+1          | 2            | 29.4  |
| 5       | 597        | 09 | LOGOS            |           | 1          |                      | Be          |               | D        | 1        | М                       | 2,01001E+1        | 2            | 20.10 |
| 6       | 597        | 10 | LOGOS            |           | 1          |                      | Be          |               | E        |          | М                       | 1,008E+1          | 2            | 10.8  |
| 7       | 597        | 16 | LOGOS            |           | 1          |                      | Be          |               | Li       | 1        | М                       | 1,005E+1          | 2            | 10.5  |
| 8       | 597        | 21 | LOGOS            |           | 1          |                      | Biz         |               | М        |          | М                       | 3,12003E+1        | 1            | 3.12  |

#### MICROSOFT EDGE

Postopek v Microsoft Edgu je vse do klika na Datoteka za izvoz podatkov NPZ in Vpis enak, kot v zgornjem opisu za delo v Google Chromu (oz. Firefoxu).

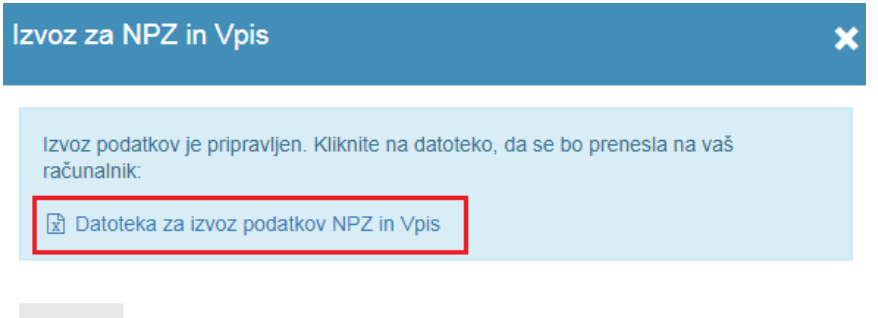

Prekliči

Po kliku na Datoteka za izvoz podatkov NPZ in Vpis se na dnu okna pojavi:

| 0403004000226 05                                          | X/434 |       | 192        | 0110 |          | õ        |
|-----------------------------------------------------------|-------|-------|------------|------|----------|----------|
| Kai želite narediti z datoteko IzvozZaNPZinVnis 47b22163- |       |       | Shrani kot |      |          |          |
| fcb5-468e-9761-2a25e4dd9985.xml?                          |       | Odpri | Shrani     | ^    | Prekliči | $\times$ |
| Od: ss.branko.logos.si                                    |       |       |            |      |          |          |

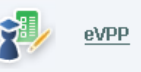

Izberete možnost Shrani kot in datoteko shranite na namizje ali drugo poljubno mesto (mapo) na računalniku. Iz tega mesta nato datoteko izvozite na ministrski portal.

## 5.2.1.2. eAsistent

Šola klikne na zavihek NPZ, nato pa na izvoz prijav NPZ in ocen XML, kakor je vidno na spodnjih slikah.

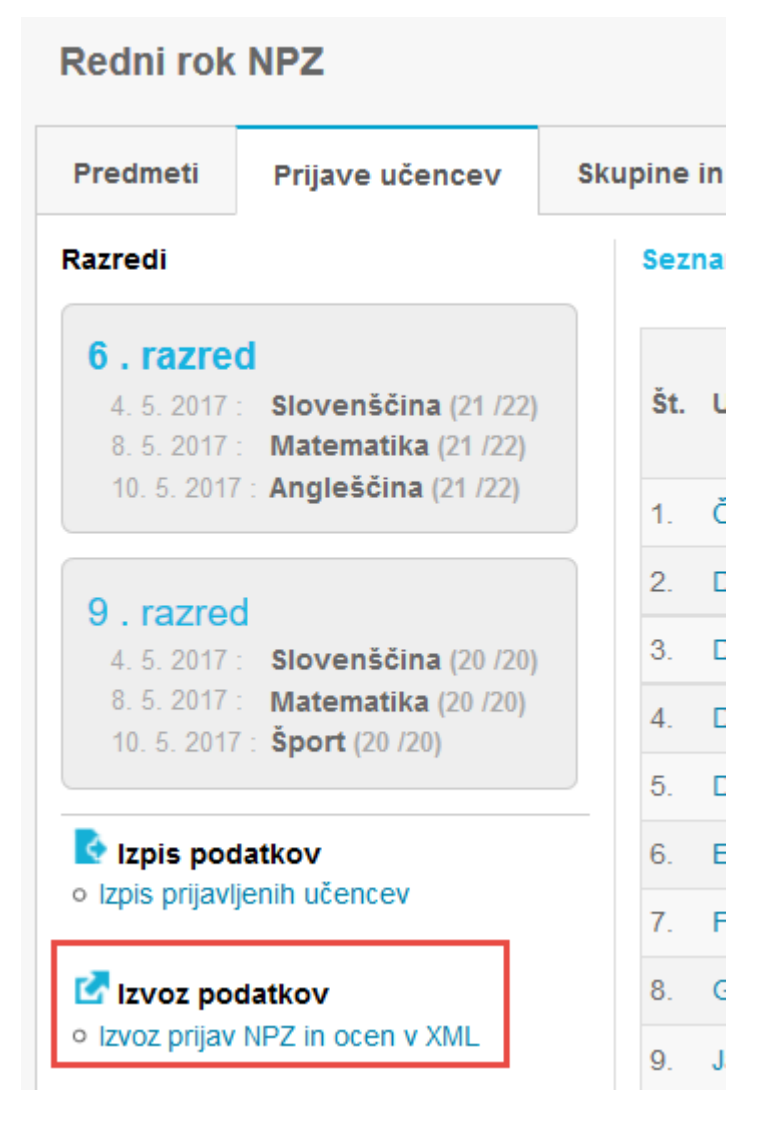

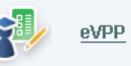

## 5.2.2. Urejanje Nivoja II:

Nivo II ima dva zavihka: »Ocene v 7. in 8. razredu« in »Mnenje zdravnika in tima«.

| 🔊 Vpraša                               | d Nazai                                                   |                           |                            |
|----------------------------------------|-----------------------------------------------------------|---------------------------|----------------------------|
| Ocene v 7. in 8. ra<br>H. Uspeh v osno | zredu Mnenje zdravnika in tima<br>v ni šoli               |                           |                            |
| Navodilo: Ocenite                      | vse obvezne predmete, izberite vsaj en izbirni<br>razred. | predmet. Izbran izbirni p | predmet ocenite vsaj za er |
| Predmet                                |                                                           | Ocena 7.razred            | Ocena 8.razred             |
| Materni jezik                          |                                                           | 5                         | 5                          |
| Matematika                             |                                                           | 4                         | 5                          |
| Tuj jezik                              |                                                           | 3                         | 3                          |
| Fizika                                 |                                                           | ×                         | 4                          |
| Kemija                                 |                                                           | ×                         | 4                          |
| Biologija                              |                                                           | ×                         | 4                          |
| Naravoslovje                           |                                                           | 4                         | ×                          |
| Izbirni predmet 1:                     | Okoljska vzgoja 🔹                                         | 4                         |                            |
| Izbirni predmet 2:                     | Glasbena šola 👻                                           | 5                         |                            |
| Izbirni predmet 3:                     | Glasbena šola 🔹                                           |                           | 5                          |
| Izbirni predmet 4:                     | Ljudski plesi 🔹                                           |                           | 4                          |
|                                        | Prekliči 🖉 Shran                                          | i 🖌                       |                            |

V primeru, da niso vsa zahtevana polja izpolnjena, se bo navodilo obarvalo rdeče in podatkov ne boste mogli shraniti.

Drugi zavihek: »Mnenje zdravnika in tima«:

| Vprašalnik o poklicni poti za šolsko svetovalno službo                                  | 🜖 <u>Nazai</u> |
|-----------------------------------------------------------------------------------------|----------------|
| Ocene v 7. in 8. razredu Mnenje zdravnika in tima                                       |                |
| Mnenje zdravnika:                                                                       |                |
| 🔿 Zdravstvene omejitve za opravljanje izbranega pokica                                  |                |
| Ni zdravstvenih omejitev                                                                |                |
| Mnenje tima:                                                                            |                |
| 🔘 Primerna izbira izobraževalnega programa – utemeljitev lahko zapišete v okencu spodaj |                |
| 🔘 Drugo – utemeljitev zapišite v okence spodaj                                          |                |
| Utemeljitev mnenja tima:                                                                |                |
| ромоč<br><u>VPP@ess.gov.si</u>                                                          |                |

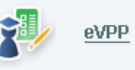

# 6. PRIPRAVA UČENCEV IN IZVEDBA ANKETIRANJA

Vprašalnik učenci praviloma izpolnjujejo v prvih mesecih šolskega leta zadnjega razreda osnovne šole. Da bi bili njihovi odgovori bolj premišljeni in kakovostni, je potrebna dobra priprava, informacije o možnostih nadaljnjega izobraževanja, o poklicih ter priložnost za preverjanje njihovih interesov in lastnosti.

Pomembno: za izpolnjevanje vprašalnika je potrebno pridobiti soglasje staršev.

#### Soglasje smo vam poslali skupaj z načrtom dela Zavoda!

Vprašalnik učenci izpolnjujejo v računalniški učilnici, potreben je dostop do interneta. Učencem razdelite listke z uporabniškimi imeni in gesli. Dostop za učence je preko spletne stani <u>www.mojaizbira.si</u> ali preko direktnega spletnega naslova <u>eVPP - Vprašalnik za učence (zadelodajalce.si)</u>.

Učencu se ob vstopu v eVPP odpre stran: »Prijava učenca«. Na prvi strani je uvodni nagovor, ki ga skupaj z učenci preberite.

| DRAGI DEVETOŠ                                                          | DLEC, DEVETOŠOLKA.                                                                                                    |
|------------------------------------------------------------------------|----------------------------------------------------------------------------------------------------|
| Bliža se čas izbire j<br>te veseli ter kateri p                        | voklica ali nadalįnięga šolanja. Da bi bila tvoja izbira pravilna, pravočasno razmisli, ke<br>oklic bi z veseljem opravljal-a.                                                                                                    |
| S spletnim vprašalr<br>uresničitvi. Zato odg                           | iikom želimo spoznati tvoje poklicne želje in načrte, da bi ti lažje pomagali pri njihov<br>jovarjaj na vprašanja premišljeno in samostojno.                                                                                              |
| Podatki, zbrani z vp<br>informacij o izbiri po<br>za zaposlovanje, v i | rašalnikom, so namenjeni izključno kariernemu svetovanju in so zaupne narave. Ve<br>sklica lahko dobiš pri šolski svetovalni službi, pri kariernem svetovalcu na Zavodu R:<br>Kariernem središču ter na spletni strani www.mojaizbira.si. |
| /pis šifre uče                                                         | anca in gesla                                                                                                    |
|                                                                        |                                                                                                    |
| Navodilo:                                                              |                                                                                                    |
| Navodilo:<br>Pridobite ju v šolski                                     | svetovalni službi in ju vnesete v ustrezna okenca.                                                                                                    |
| Navodilo:<br>Pridobite ju v šolski                                     | svetovalni službi in ju vnesete v ustrezna okenca.<br>Šifra učenca:                                                                                                    |

Učenec vpiše v prazna polja svojo šifro in geslo, ki ju dobi od ŠSD napisanega na lističu.

Ko potrdi vpisano šifro in geslo, se mu odpre del eVPP z njegovimi podatki in navodilom, da podatke preveri in morebitne nepravilnosti sporoči ŠSD. Podatki se popravljajo v aplikaciji eVPP.

| /prašalnik za učer                                    | ice                                                                                                   |
|-------------------------------------------------------|----------------------------------------------------------------------------------------------------|
| Preveri svoje p                                       | odatke                                                                                                |
| Navodilo:                                             |                                                                                                    |
| Najprej preveri svoje po<br>redu, podatke potrdi in z | datke in v primeru, da so napačni, prosi svetovalko, da jih popravi. Če je vse v<br>ačni odgovarjati. |
| Podatki o učenk                                       | i:                                                                                                    |
| Šolsko leto:                                          | 2019/2020                                                                                             |
| Naziv šole:                                           | OŠ Dekani                                                                                             |
| Primek in ime:                                        | Kracija Mojca                                                                                         |
| Spol:                                                 | Ženski                                                                                                |
|                                                       | Negled odgovorov                                                                                      |
|                                                       | Potrdi                                                                                                |

Če so podatki pravilni, jih potrdi. V primeru, da so podatki napačni, napako sporočite na elektronski naslov: <a href="https://www.vpp@ess.gov.si">vpp@ess.gov.si</a>.

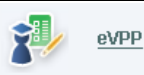

Vprašalnik je razdeljen na 6 korakov, ki vsebujejo vprašanja, označena s črkami od A do G.

Ko učenec odgovori na vsa vprašanja v enem koraku, s tipko Naprej nadaljuje z odgovarjanjem na vprašanja v naslednjem koraku. Če ne odgovori na vsa vprašanja, ga aplikacija ne spusti naprej. Kot opozorilo se navodila obravajo rdeče.

### a. Na katerih področjih misliš, da boš uspešen/uspešna?

Učenec na vprašanja odgovarja tako, da izbere trditev, ki zanj v posameznem vprašanju velja in klikne na ustrezen odgovor. V navodilih poudarite, naj se odločijo za odgovora DA ali NE, le v skrajnem primeru, če se res ne morejo odločiti, izberejo odgovor NE VEM, ki je označen z vprašajem.

| Vprašanja <mark>A</mark> - Po                           | znavanje samega sebe                                                                              |                                                                  |
|---------------------------------------------------------|---------------------------------------------------------------------------------------------------|------------------------------------------------------------------|
| Na katerih področjih                                    | misliš, da boš uspešen/uspešna <b>′</b>                                                           | ?                                                                |
| Navodilo:                                               |                                                                                                   |                                                                  |
| Navodilo: Odgovori na 22<br>Samo v primeru, da se zare. | vprašanj o tem, na katerih področjih misliš, o<br>s ne moreš odločiti, izberi odgovor "?". Odgovo | da boš v poklicu uspešen/na?<br>vriti je treba na vsa vprašanja. |
| 1. kjer moraš imet                                      | i smisel za likovno ustvarjanje?                                                                  | >                                                                |
| o <b>Da</b>                                             | ○ ?                                                                                               | o <b>Ne</b>                                                      |
| 2. kjer moraš imet                                      | i dober spomin?                                                                                   |                                                                  |
| o Da                                                    | ○ ?                                                                                               | 0 <b>Ne</b>                                                      |
| 3. kjer se ukvarjaš                                     | z glasbo in plesom?                                                                               |                                                                  |
| o Da                                                    | o <b>?</b>                                                                                        | 0 <b>Ne</b>                                                      |
| 4. kjer moraš biti d                                    | ober matematik?                                                                                   |                                                                  |
| o Da                                                    | o <b>?</b>                                                                                        | 0 <b>Ne</b>                                                      |
| 5. kjer opravljaš de                                    | elo na prostem?                                                                                   |                                                                  |
| o Da                                                    | o <b>?</b>                                                                                        | o <b>Ne</b>                                                      |

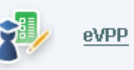

20

## b. S čim se najraje ukvarjaš?

Pri vprašanju B učenec vpiše, s čim se najraje ukvarja v šoli in izven nje. Napiše naj vse, kar mu je všeč. Našteje lahko do 5 aktivnosti. Vpisati mora vsaj eno aktivnost.

| Vprašanja B                                                    | - S čim se rada ukvarjaš?                                                                                                    |
|----------------------------------------------------------------|----------------------------------------------------------------------------------------------------|
| V okviru šolskih                                               | dejavnosti                                                                                                    |
| Navodilo:                                                      |                                                                                                    |
| Pri vprašanju vpiši, s<br>do 5 aktivnosti. Vpisi<br>ukvarjam". | čim se najraje ukvarjaš v šoli in izven nje. Napiši vse kar ti je všeč. Našteješ lahk<br>ati moraš vsaj eno aktivnost. V primeru, da se z ničemer ne ukvarjaš izberi "Se n |
| ● Rada se ukva                                                 | arjam z:                                                                                                    |
|                                                                | pies                                                                                                    |
|                                                                | nogomet ×                                                                                                    |
|                                                                |                                                                                                    |
|                                                                |                                                                                                    |
|                                                                |                                                                                                    |
| ○ Se ne ukvari:                                                | am                                                                                                    |
| o de ne utvarja                                                |                                                                                                    |

# c. Kateri šolski predmeti te najbolj veselijo? (naštej tri po priljubljenosti)

Učenec izbere 3 predmete, ki so mu najbolj všeč. Ko vpiše nekaj črk, npr.: ma, se pojavijo na seznamu vsi predmeti (obvezni in izbirni), ki vsebujejo to kombinacijo črk. Izbere ustrezni predmet in klikne nanj, sicer ne bo mogel naprej na naslednji korak. Vpisati mora vse tri predmete.

| Vprašanja                                                                                                    | C - Kateri šolski predmeti te najbolj veselijo?    |  |  |  |
|----------------------------------------------------------------------------------------------------|----------------------------------------------------|--|--|--|
| Navodilo:                                                                                                    |                                                    |  |  |  |
| Izberi tri predmete, ki jih imaš najrajši. Ko vpišeš nekaj črk, npr.:ma, se pojavijo na seznamu vsi predmeti<br>(obvezni in izbirni), ki vsebujejo to kombinacijo črk. Izberi ustrezni predmet iz padajočega seznama s<br>klikom nanj. Izbrati moraš vse tri predmete. |                                                    |  |  |  |
| Predmet 1:                                                                                                    | ma                                                 |  |  |  |
|                                                                                                    | Matematika                                         |  |  |  |
| Product 2:                                                                                                    | Maczarscina<br>Makedonščina I                      |  |  |  |
| Fleamet 2.                                                                                                    | Makedonščina II<br>Makedonščina II                 |  |  |  |
|                                                                                                    | Matematične delavnice 7                            |  |  |  |
| Predmet 3:                                                                                                    | Matematične delavnice 8<br>Matematične delavnice 9 |  |  |  |
|                                                                                                    | Pregled odgovorov                                  |  |  |  |

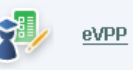

## d. Kateri poklici te veselijo?

Učenec izbere do 5 poklicev, o katerih razmišlja, da bi bili primerni zanj. Nazive poklicev vpisuje v polja. Za prehod na naslednji korak zadostuje že vpis enega poklica, vendar spodbujajte učence, naj jih vpišejo čim več.

| Vprašanje                     | D - Kateri poklici te veselijo?                                  |
|-------------------------------|------------------------------------------------------------------|
| Navodilo:<br>Poljubno vpiši d | lo pet poklicev, o katerih razmišljaš, da bi bili primerni zate. |
| Poklic 1:                     | psiholog                                                         |
| Poklic 2:                     | novinar                                                          |
| Poklic 3:                     | sodnik                                                           |
| Poklic 4:                     |                                                                  |
| Poklic 5:                     |                                                                  |

V naslednjem koraku se prikažejo vsi prej napisani poklici in izmed njih potem izbere najljubšega.

| Vprašanje D - Kateri poklici te veselijo?                                                                               |
|----------------------------------------------------------------------------------------------------|
| Navodilo:<br>V seznamu so zbrani poklici, ki so bili vpisani pri prejšnjem vprašanju. Sedaj pa izberi najljubši poklic. |
| psiholog ~                                                                                                    |

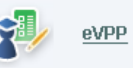

## e. Kaj te ovira pri dosegi tega poklica?

Učenec odgovori na vprašanje tako, da odkljuka ustrezne odgovore. Če izbere odgovor 1 »nimam posebnih ovir«, drugih ne more več izbirati. Odgovor lahko prekliče s ponovnim klikom v okence.

| Vprašanje E - Kaj te ovira pri do                                                                                                    | osegi tega poklica?                                                                                                    |
|----------------------------------------------------------------------------------------------------|----------------------------------------------------------------------------------------------------|
| Navodilo:<br>Ko ni ovir pri dosegi poklica, izbereš možnost "Nin<br>izbereš možnost "Ovire pri dosegi poklica so" in po<br>ovire pri dosegi poklica z izbiro možnosti "druge ovire                                          | nam posebnih ovir". Če so ovire pri dosegi poklica<br>trdiš ustrezne. Lahko pa s svojimi besedami opišeš<br>".                                                               |
| <ul> <li>nimam posebnih ovir</li> <li>ovire pri dosegi poklica so:</li> <li>starši me bodo težko vzdrževali</li> <li>starši nasprotujejo moji želji</li> <li>ne vem, če bom izpolnjeval pogoje za vpis v program</li> </ul> | <ul> <li>program, ki usposablja za ta poklic, se<br/>mi zdi zelo težak</li> <li>moje zdravstveno stanje oziroma<br/>telesne pomanjkljivosti</li> <li>druge ovire:</li> </ul> |

## f. Za želeni poklic se odločam, ker:

Učenec odgovore razvrsti po pomebnosti, pri čemer 1 pomeni zanj najpomembnejši razlog. Izbrati mora pet razlogov. Vsako trditev lahko izbere le enkrat.

| Vprašanje F                                                | - Za želeni poklic se odločam, ker:                                                                                                    |  |
|------------------------------------------------------------|----------------------------------------------------------------------------------------------------|--|
| Navodilo:                                                  |                                                                                                    |  |
| Razvrsti po pomen<br>izbiro poklica s p<br>pomembnostjo 5. | nbnosti razloge za izbiro poklica iz prejšnjega vprašanja. Največjo težo ima razlog za<br>pomembnostjo 1 medtem , ko ima najmanjšo težo razlog za izbiro poklica s |  |
| Pomembnost                                                 | Razlog                                                                                                    |  |
| 1                                                          | bom imel precej prostega časa 🗸                                                                                                    |  |
| 2                                                          | bom lahko raziskoval 🗸 🗸                                                                                                    |  |
| 3                                                          | bom lahko uspešen pri delu 🗸 🗸                                                                                                    |  |
| 4                                                          | 4 bom lahko veliko potoval ~                                                                                                    |  |
| 5                                                          | je šola za ta poklic blizu doma 🛛 🗸                                                                                                    |  |

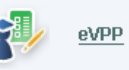

## g. Kaj nameravaš prihodnje leto?

Učenec odgovori na vprašanje, kaj namerava narediti v naslednjem šolskem letu. Če izbere odgovor »Vpisal se bom v srednjo šolo«, se aktivirajo polja za izbiro srednje šole. Izbere regijo, v kateri se namerava šolati, nato mu aplikacija ponudi srednje šole izbrane regije in izobraževalne programe izbrane šole. V primeru, da se odloča med dvema šolama, svojo drugo izbiro zapiše v polje »Alternativna šola«. V polje vpiše šolo in izobraževalni program.

| Vprašanje G - Kaj nameravaš prihodnje leto?                                                                                                    |
|----------------------------------------------------------------------------------------------------|
| Navodilo:                                                                                                    |
| Pri tem vprašanju izbereš eno možnost izmed štirih. V primeru izbire možnosti "Vpisala se bom v srednj<br>šolo" obvezno poveš katero srednjo šolo želiš obiskovati ter željeni izobraževalni program. Ker je srednj<br>šol veliko najprej izbereš regijo, v kateri se željena srednja šola nahaja. Izbrano regijo potrdiš, na<br>izbereš srednjo šolo. Srednjo šolo potrdiš in izbereš željeni izobraževalni program. Lahko pa s svojir<br>besedami poveš katero šolo bi želel obiskovati. |
| ⊙ Vpisala se bom v srednjo šolo:                                                                                                    |
| ○ Ne bom nadaljevala šolanja.                                                                                                    |
| ○ Vpisala se bom v srednjo šolo v tujini.                                                                                                    |
|                                                                                                    |

## Vprašanje G - Kaj nameravaš prihodnje leto?

Navodilo:

Pri tem vprašanju izbereš eno možnost izmed štirih. V primeru izbire možnosti "Vpisala se bom v srednjo šolo" obvezno poveš katero srednjo šolo želiš obiskovati ter željeni izobraževalni program. Ker je srednjih šol veliko najprej izbereš regijo, v kateri se željena srednja šola nahaja. Izbrano regijo potrdiš, nato izbereš srednjo šolo. Srednjo šolo potrdiš in izbereš željeni izobraževalni program. Lahko pa s svojimi besedami poveš katero šolo bi želel obiskovati.

|            |   |       |      |       |   |        | ~    |      |
|------------|---|-------|------|-------|---|--------|------|------|
| $\bigcirc$ | v | nisal | a se | bom   | v | sredni | 0.50 | olo: |
| S          | v | picui | u 00 | 20111 | • | oroung | 0.0  | 0.0. |

| Regija:                           | Jugovzhodna Slovenija                                                                   | Potrdi |
|-----------------------------------|-----------------------------------------------------------------------------------------|--------|
| Srednja šola:                     | Gimnazija Novo mesto 🗸                                                                  | Potrdi |
| Program:<br>Alternativna<br>šola: | - Izberi program na srednji šoli -<br>Gimnazija<br>Gimnazija /š./<br>Klasična gimnazija |        |
| No. Is successful                 | -lineale Xalania                                                                        |        |

Ne bom nadaljevala šolanja.

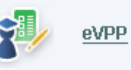

**PREGLED ODGOVOROV:** ko učenec odgovori na vsa vprašanja, dobi s klikom na gumb »Preglej odgovore« izpis svojih odgovorov. Če z odgovori ni zadovoljen, se lahko s pomočjo gumba »Nazaj« vrne do odgovora, s katerim ni bil zadovoljen in ga popravi.

| Zaključ                                | ek vprašalnika                                                                                                    |
|----------------------------------------|----------------------------------------------------------------------------------------------------|
| Navodilo:                              |                                                                                                    |
| Vprašanj je<br>šolska sve<br>odgovorov | e zmanjkalo. Sledi še oddaja vprašalnika. Po oddaji vprašalnika lahko vprašanja spreminja<br>etovalna služba. POMEMBNO: Pred oddajo vprašalnika preveri odgovore z "Pregleo<br>". |
|                                        | Pregled odgovorov                                                                                                    |
|                                        | Nazaj Oddaj                                                                                                    |

Ko je zadovoljen z vsemi svojimi odgovori, s klikom na gumb »Oddaj« zaključi izpolnjevanje vprašalnika. S tem so podatki shranjeni za nadaljnjo obravnavo.

Ko učenec vprašalnik odda, vanj ne more več vstopati. Vse popravke lahko vnaša samo svetovalni delavec v svoji aplikaciji eVPP.

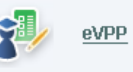

## 7. IZPIS NAMER

|  | Namere učencev so | dostopne v rubriki V | prašalnik o po | oklicni poti: |
|--|-------------------|----------------------|----------------|---------------|
|--|-------------------|----------------------|----------------|---------------|

| Vprašalnik o poklicni poti za šolsko svetovalno sl <i>u</i> žbo 🌖 🏼 🕄                                                                          |
|----------------------------------------------------------------------------------------------------|
|                                                                                                    |
| Najprej uredite seznam učencev. Delo z <i>vprašalnikom o poklici<mark>n</mark>i poti</i> bo omogočeno, ko boste potrdili, da je seznam urejen. |
|                                                                                                    |
| $\checkmark$                                                                                                    |
| Urejanje seznama učencev 🛛 📓                                                                                                    |
| Vprašalnik o poklicni poti 📓                                                                                                    |
|                                                                                                    |
|                                                                                                    |

1

#### Možnosti namer:

| Vprašalnik o poklicni poti za šolsko svetovalno službo 🌖 🛚 🗠 |                                                |  |  |  |  |  |
|--------------------------------------------------------------|------------------------------------------------|--|--|--|--|--|
| Seznam učencev z VPP                                         | Poimenski izpis namer Zbirnik namer učencev OŠ |  |  |  |  |  |
| Namere regija, srednja šola, izob.program                    |                                                |  |  |  |  |  |
| lskalnik                                                     |                                                |  |  |  |  |  |

 Poimenski izpis namer vseh učencev vaše šole. Izpiše se ime učenca, odgovor na vprašanje G, izbira srednje šole in izobraževalnega programa. Do pregleda namer pridete s klikom na gumb Pregled, namere izpišete s klikom na gumb Izpis. S klikom na enega od gumbov v naslovni vrstici lahko podatke po želji razvrstite po abecedi.

|  | Priimek | Ime | Odgovor | Srednja šola | Izobraževalni program |
|--|---------|-----|---------|--------------|-----------------------|
|  | Driimek | Ime | Odgovor | Srednja šola | Izobraževalni program |

 Zbirnik namer učencev vaše šole vam poda številčni pregled namer vaših učencev. Izpišejo se frekvence odgovorov na vprašanje G (izbrane srednje šole in izobraževalni programi). Do pregleda namer pridete s klikom na gumb Pregled, namere izpišete s klikom na gumb Izpis. S klikom na enega od gumbov v naslovni vrstici lahko podatke po želji razvrstite po abecedi

| Odgovor | Srednja šola | Izobraževalni program | Število |
|---------|--------------|-----------------------|---------|
|---------|--------------|-----------------------|---------|

Namere regija, srednja šola, izobraževalni program: izberite območje ali šolo, za katero želite pregledati ali izpisati namere. Če v iskalnik vnesete regijo, boste lahko pregledali in izpisali namere za vse šole in izobraževalne programe izbrane regija. Če izberete regijo in srednjo šolo, pregledate namere za izbrano srednjo šolo, če pa dodate k izboru še izobraževalni program pa podatke za izbran program. Kot v prejšnjih dveh kategorijah je možno podatke sortirati po abecedi.
 Na iskalnik se vrnete s klikom na gumb Iskalnik.

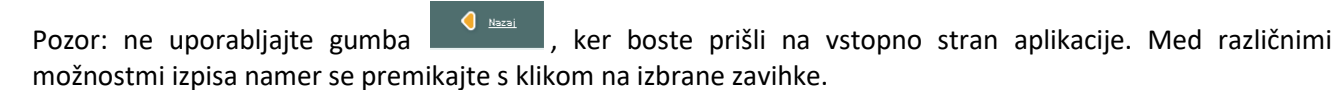

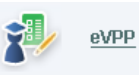

# ZAKLJUČEK

Želimo vam uspešno delo in vas vabimo, da nam vsa odprta vprašanja pošljete na elektronski naslov: <u>VPP@ess.gov.si</u>

Karierni svetovalci in informatiki Zavoda RS za zaposlovanje

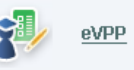